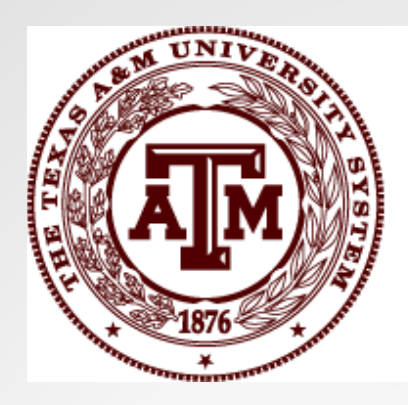

#### THE TEXAS A&M UNIVERSITY SYSTEM

# Reconciliations

**Ashley Lovett-Heretakis** 

Financial Management Operation | Property Management

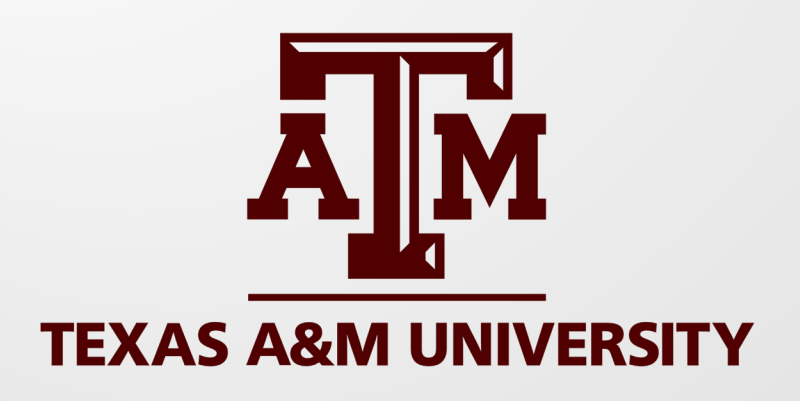

#### FBMR095

- Fixed Asset Expenditure Reconciliation Detail
- Cumulative for all fiscal years
- Fixed assets to FRS Entries pertaining to Acquisition Method PO for Capital expenditures
- Do FFX entries balance to FRS vouchers for all capital vouchers on TBAR010

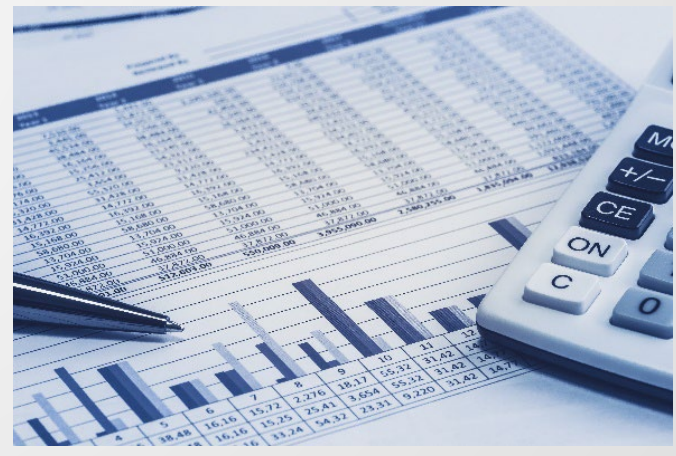

#### FBMR095

| FRS<br>Obtained on 95<br>Report |        | TEXA<br>FIXED ASSET EX |             | FFX<br>Obtained on<br>screen 80 |         |                   |             |             |  |  |
|---------------------------------|--------|------------------------|-------------|---------------------------------|---------|-------------------|-------------|-------------|--|--|
|                                 | Report |                        |             | Date                            | e F     |                   |             | (##         |  |  |
|                                 |        | Subcode                | A/P or FRS  | Total by                        | G/L     | G/L 4400          | FFX         | Differences |  |  |
|                                 |        | Summary                | Errors      | Object Code                     | Account | Subcode           | Errors      |             |  |  |
|                                 |        | (FBMR095)              | Adjustments |                                 |         | (prt scn #18or80) | Adjustments |             |  |  |
| Land:                           | 8010   | 0.00                   |             | 0.00                            | 089700  | 0.00              |             | 0.00        |  |  |
| Bldgs:                          | 8110   | 0.00                   |             | 0.00                            | 089705  | 0.00              |             |             |  |  |
|                                 | 8115   | 0.00                   |             | 0.00                            | 000710  | 0.00              |             |             |  |  |
| FQUI                            | 8213   | 0.00                   |             | 0.00                            | 089712  | 0.00              |             |             |  |  |
| Infra                           | 8250   | 0.00                   |             | 0.00                            | 089715  | 0.00              |             |             |  |  |
|                                 |        | 0.00                   |             | 0.00                            |         | 0.00              | 0.00        | 0.00        |  |  |
| L Impv                          | 8310   | 0.00                   |             | 0.00                            |         |                   |             | 0.00        |  |  |
| SW                              | 8345   | 0.00                   | 0.00        | 0.00                            |         |                   |             |             |  |  |
| Equip                           | 8350   | 0.00                   |             | 0.00                            |         |                   |             |             |  |  |
| Comp                            | 8355   | 0.00                   |             | 0.00                            |         |                   |             |             |  |  |

#### FBMR095

| CIP:      | 8710  | 232,654,392.26 |      | 232,654,392.26     |            |           |             |          |                |
|-----------|-------|----------------|------|--------------------|------------|-----------|-------------|----------|----------------|
|           | 8711  | 2,392,744.57   |      | 2,392,744.57       |            |           |             |          |                |
|           | 8713  | 0.00           |      | 0.00               |            |           |             |          |                |
|           | 8714  | 17,450,101.35  |      | 17,450,101.35      |            |           |             |          |                |
|           | 8715  | 0.00           |      | 0.00               |            |           |             |          |                |
|           | 8716  | 19,609.90      |      | 19,609.90          |            |           |             |          |                |
|           | 8717  | 1,598,422.55   |      | 1,598,422.55       |            |           |             |          |                |
|           | 8721  | 22,175.08      |      | 22,175.08          |            |           |             |          |                |
|           | 8724  | 12,412,617.04  |      | 12,412,617.04      |            |           |             |          |                |
|           | 8725  | 12,174,305.00  |      | 12,174,305.00      |            |           |             |          |                |
|           | 8726  | 6,382,510.06   |      | 6,382,510.06       |            |           |             |          |                |
|           | 8730  | 0.00           |      | 0.00               |            |           |             |          |                |
|           | 8731  | 0.00           |      | 0.00               |            |           |             |          |                |
|           | 8732  | 0.00           |      | 0.00               |            |           |             |          |                |
|           | 8733  | 583,585.30     |      | 583,585.30         |            |           |             |          |                |
|           | 8734  | 2,379,926.05   |      | 2,379,926.05       |            |           |             |          |                |
|           | 8735  | 1,246,963.34   |      | 1,246,963.34       |            | -289,178  | 431.50      |          |                |
| Total     |       | 289,317,352.50 | 0.00 | 289,317,352.50     | 089755     | -289,178, | 431.50      | 0.00     | 138,921.00     |
| 0.0       | 0040  | 0.00           |      | 0.00               |            |           |             | _        |                |
| SOTW      | 8810  | 0.00           |      | 0.00               |            |           |             |          |                |
| Other     | 8815  | 0.00           | 0.00 | 0.00               | 000705     |           |             |          | 0.00           |
| Intan     | =     | 0.00           | 0.00 | 0.00               | 089765     |           | 0.00        | 0.00     | 0.00           |
| Misc. Adj | j     | 0.00           |      | 0.00               |            |           |             | - 1      | 0.00           |
|           | Ē     |                |      |                    |            |           |             |          |                |
| TOTAL:    |       | 298,972,182.60 | 0.00 | 298,972,182.60     |            | -298,668  | 995.95      | 0.00     | 303,186.65     |
|           |       | 298,972,182.60 |      |                    |            | -298,668, | 995.95      |          |                |
| Prepared  | l by: |                |      | This num           | nber is ta | iken      | Total less  | Bks & LP | 150,923.00     |
|           |       |                | Date | from TB            | AR010 a    | and       | TBAR010 FRS |          | -482,090.12    |
| Reviewe   | d by: |                |      | FRS amount will be |            |           | TBA         | R010 FFX | -22,497,517.48 |
|           |       |                |      | op                 | posite     |           |             |          | -22,828,684.60 |
|           |       |                |      |                    |            |           |             | AFR009   | 22,828,684.60  |
|           |       |                |      |                    |            |           |             |          | 0.00           |

#### FBMR095 - Laserfiche Report

| FBMR          | 095                                                       | SY                                         | STEM ADMIN & GENI | ERAL OFFICES  |                   | 04             | /01/2025 18:12 |            |
|---------------|-----------------------------------------------------------|--------------------------------------------|-------------------|---------------|-------------------|----------------|----------------|------------|
| FY 2025 CC 01 |                                                           | Subsidiary Ledger by Object Code for March |                   |               | 2025 PAGE: 1      |                |                |            |
|               |                                                           | S                                          | ummary of All S/I | L Accounts    |                   |                |                |            |
| SUB           | DESCRIPTION                                               | OPICINAL                                   | GETS              | CURD MONTH    | ACTUALS           | DROT TO DT     | OPEN           | BALANCE    |
| CODE          | DESCRIPTION                                               | ORIGINAL                                   | REVISED           | CORR MONIN    | FISCAL ILAR       | PROJ IO DI     | COMPLIMENTS    | AVAILADLL  |
| 8000          | Capital Outlay Pool                                       | 31,702,405.00-                             | 823,761.64        |               |                   |                |                | 823,761.64 |
| 8010          | Purchase of Land                                          | 2,973,646.50                               | 11,891,027.04     |               | 8,917,380.54      | 11,891,027.04  |                |            |
| 8110          | Purchase of Buildings                                     | 407,254,999.61                             | 407,254,999.61    |               |                   | 407,254,999.61 |                |            |
| 8250          | Infrastructure & Infr improveme                           | 81,734.00                                  | 81,734.00         | 12,002.00-    |                   | 81,734.00      | 1 994 766 00   |            |
| 8350          | Lease Purch Furnishings & Equip                           | 2.540.287.95                               | 2,540,287,95      |               |                   | 2.540.287.95   | 1,504,700.00   |            |
| 8355          | Lease Purch Computer Equipment                            | 17,200,887.68                              | 17,353,151.33     |               | 152,263.65        | 17,353,151.21  | .12            |            |
| 8370          | Lease Purchase M/V/Cars                                   | 39,000.00                                  | 39,000.00         |               |                   |                | 39,000.00      |            |
| 8410          | Motor Vehicles-Pssngr (<=15)                              | 328,497.00                                 | 584,758.00        | 199,966.00    | 526,863.00        | 526,863.00     | 57,895.00      |            |
| 8415          | Motor Venicles - Other<br>Office Europehings and Equipmen | 25,000.00                                  | 460.57            |               |                   | 25,000.00      | 4/,460.5/      |            |
| 8422          | Medical and Laboratory Equipmen                           |                                            | 39.333.88         | 7.333.88      | 7.333.88          | 7.333.88       | 32,000.00      |            |
| 8424          | Other Instit Furn and Equipment                           | 151,872.57                                 | 233,425.47        |               |                   | 26,773.50      | 206,651.97     |            |
| 8425          | Shop, Farm & Industrial Equipme                           | 130,014.68                                 | 213,411.73        | 126,122.62    | 153,752.17        | 153,752.17     | 59,659.56      |            |
| 8435          | Computer Equipment                                        | 5,229,827.00                               | 5,455,715.14      | 10,000,00     | 218,657.36        | 5,276,391.68   | 179,323.46     |            |
| 8710          | C.I.P Constr/Rehab of Buildi                              | 296.259.124.97                             | 47,073.13         | 41.750.433.74 | 274.404.826.00    | 901.374.849.97 | 769.356.072.22 |            |
| 8711          | C.I.P Con/Reh - Other than B                              | 13,676,055.00                              | 12,912,358.47     | 41,700,400.74 | 2,392,744.57      | 12,912,085.44  | 273.03         |            |
| 8714          | C.I.P Archi/Engineering Serv                              | 238,838,020.31                             | 269,054,252.52    | 2,775,283.81  | 20,225,385.16     | 223,878,335.82 | 45,175,916.70  |            |
| 8716          | C.I.P Asbestos                                            | 339,734.21                                 | 399,293.81        | 9,412.00      | 29,021.90         | 326,640.78     | 72,653.03      |            |
| 8717          | C.I.P Construction Testing                                | 22,719,920.35                              | 23,627,429.78     | 474,639.48    | 2,073,062.03      | 18,912,038.15  | 4,715,391.63   |            |
| 8719          | C.I.P Energy Management Syst                              | 1 618 775 46                               | 1 616 654 92      |               | 22 175 08         | 1 603 848 39   | 12 806 53      |            |
| 8722          | C.I.P HVAC Balancing Service                              | 64,065.60                                  | 64,065.60         |               | 22,1,0100         | 64,065.60      | 12,000.00      |            |
| 8724          | C.I.P Movable Furnishings                                 | 126,435,601.15                             | 155,162,594.64    | 2,039,672.76  | 14,452,289.80     | 124,474,092.03 | 30,688,502.61  |            |
| 8725          | C.I.P Other Services                                      | 65,147,829.25                              | 77,421,934.07     | 2,144,386.43  | 14,318,691.43     | 62,372,671.72  | 15,049,262.35  |            |
| 8726          | C.I.P Project Mgmt/Admin                                  | 65,212,128.34                              | 73,008,258.13     | 1,418,245.91  | 7,800,755.97      | 72,996,701.65  | 11,556.48      |            |
| 8731          | C.I.P Equipment - Capitalize                              | 4,040,095.02                               | 4,040,095.02      |               |                   | 4,048,895.02   |                |            |
| 8732          | C.I.P Equipment - Expensed                                | 20,889,553.38                              | 20,889,553.38     |               |                   | 20,889,520.62  | 32.76          |            |
| 8733          | CIP - Fabrication of Equipment                            | 22,149,783.48                              | 22,955,157.60     |               | 583,585.30        | 21,307,438.84  | 1,647,718.76   |            |
| 8734          | CIP - A/E Miscellaneous                                   | 35,859,732.03                              | 40,854,976.42     | 429,655.07    | 2,809,581.12      | 28,135,992.51  | 12,718,983.91  |            |
| 8735          | CIP - Arch/Engineer Extra Servi                           | 19,558,852.53                              | 20,229,724.86     | 166,331.15    | 1,413,294.49      | 18,199,088.35  | 2,030,636.51   |            |
| 8745          | C.I.P Demolition Contract                                 | 228.75                                     | 228.75            |               |                   | 228.75         |                |            |
| 8755          | C.I.P Archeological                                       |                                            | 46,644.00         |               |                   |                | 46,644.00      |            |
| 8770          | CIP - PreConstruction Services                            | 164,246.50                                 | 164,246.50        |               |                   | 164,246.50     |                |            |
|               | OTHER EVDENCES                                            | 220 502 521 00                             | 040 706 007 40    | 51 541 400 05 | 250 512 665 45    |                | 004 177 060 05 | 000 761 64 |
| ****          | TOTAL EXPENSES                                            | 339,583,621,98                             | 842,786,387,48    | 51,541,402.05 | 350, 513, 665, 45 |                | 884.177.868.25 | 823,761.64 |
| ****          | ACCOUNT TOTAL                                             | 339,583,621.98                             | 842,786,387.48    | 51,541,482.85 | 350, 513, 665.45  |                | 884,177,868.25 | 823,761.64 |
|               |                                                           |                                            |                   |               |                   |                |                |            |
|               |                                                           |                                            |                   |               |                   |                |                |            |
|               |                                                           |                                            |                   |               |                   |                |                |            |
|               |                                                           |                                            |                   |               |                   |                | 1.1. AL.1.     |            |
|               |                                                           |                                            |                   |               |                   |                | Use this       |            |
|               |                                                           |                                            |                   |               |                   |                |                |            |
| latc          | h based                                                   |                                            |                   |               |                   |                | column to      |            |
|               |                                                           |                                            |                   |               |                   |                |                |            |
| on            | these                                                     |                                            |                   |               |                   |                | balance to     |            |
|               |                                                           |                                            |                   |               |                   |                |                |            |
| suh           | codes                                                     |                                            |                   |               |                   | S              | creen 80 i     | n          |
|               |                                                           |                                            |                   |               |                   |                |                |            |
|               |                                                           |                                            |                   |               |                   |                | FAMIS          |            |
|               |                                                           |                                            |                   |               |                   |                |                |            |

Ν

### FBMR095 - Laserfiche Report

A FAMIS request can be made using the below URL to obtain accumulated totals of the 095 Report.

https://it.tamus.edu/famis/services/request-forms/

A request will need to be submitted for each CC you handle with the below fields:

Report name: FBMR095

Required Fields:

CC: ##

FY: ##

Optional Fields: SUBCD: 8000 SUBCDEND: 8999

Comments: Please update Monthly FBMR095 to filter by subcodes 8000-8999

### FBMR095 - Screen 080 (FAMIS)

| 080 Inquiry By Subcode<br>Subcode 4400: Purchase of | 04/21/25 11:35<br>Plant Assets FY 2025 CC 01 |
|-----------------------------------------------------|----------------------------------------------|
| Screen: Subcode: 4400 Fiscal Yea                    | ar: 2025 Page 1Of 1 Viewed Pg(s)             |
| From Acct: 089700 To Acct: (                        | )89799 Thru Month: 3March                    |
| Dept: Subdept: SL/SA/                               | 'GL/BK: GL FY/IN: FY Zero Bayance: N         |
| S GL SA Title                                       | Actual                                       |
|                                                     | Lise previous                                |
| _ 089700 LAND AND LAND IMPROVEME                    | INTS 8917380.54-                             |
| _ 089730 EQUIPMENT                                  | 265622.79- month to                          |
| _ 089735 VEHICLES, BOATS & AIRCH                    | AFT 326897.00- balance                       |
| _ 089755 CONSTRUCTION IN PROGRES                    | S 338574351.91-                              |

Grand Total for 4400: 348084252.24-\*\*\* Press ENTER to view more GL Accounts \*\*\* Enter-PF1---PF2---PF3---PF4---PF5---PF6---PF7---PF8---PF9---PF10--PF11--PF12---Hmenu Help EHelp Bkwd Frwd

#### FBMR095 – Out of Balances

- Vehicle and Equipment GL for Trailers, UTVs, and Golf Carts
- Land & Buildings if FRS Voucher is not corrected
- Equipment & CIP

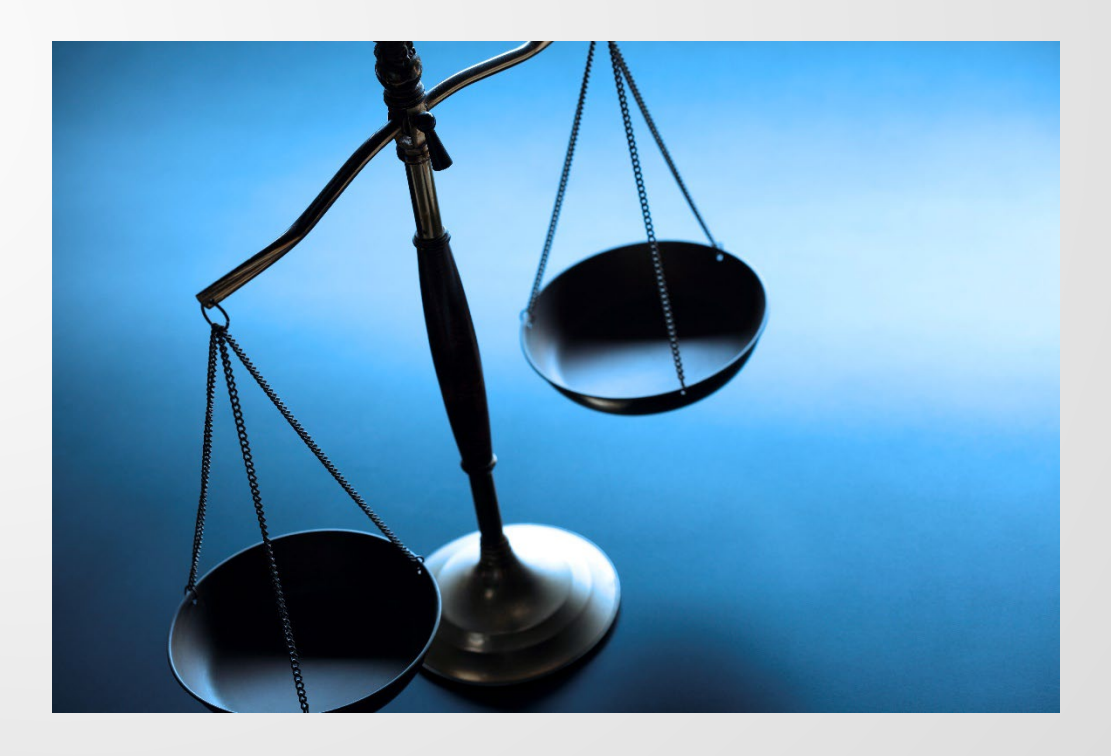

## FBMR095 – Out of Balances

#### **Corrections to Out of Balances**

- Either correct FRS Voucher or FFX Entry depending on situation
- Check for keying errors
- AFR as Ref# will filter out of the report, so it will need to be a reconciling item (See example in earlier slide)

#### **TBAR003**

- Fixed Asset Reconciliation
- Cumulative for all active assets

|                                    |                         | TI      | EXAS A&M UNIVERSIT | (CC##)            | FRS: obtained |                |  |
|------------------------------------|-------------------------|---------|--------------------|-------------------|---------------|----------------|--|
|                                    | FFX: obtained from Date |         |                    | l l               | 18 in FAMIS   | FY##           |  |
|                                    | TBAR003                 | Report  |                    |                   |               |                |  |
| Description                        | G/I                     | Account | Asset              | Asset             | Difference    | Change         |  |
| Description                        | GIL                     | Control | Total              | Total             | Dillerence    | from last      |  |
|                                    |                         | 0011101 | (TBAR003)          | (prt scrn #18or8) | ))            | Reconciliation |  |
| Land & Improvements                | 089700                  | 1700    |                    | (precent received | 0.00          | 0.00           |  |
| Buildings & Improvements           | 089705                  | 1705    |                    |                   | 0.00          | 0.00           |  |
| Facilities & Other Improvements    | 089712                  | 1712    |                    |                   | 0.00          | 0.00           |  |
| Infrastructure                     | 089715                  | 1715    |                    |                   | 0.00          | 0.00           |  |
| Leasehold Improvements             | 089720                  | 1720    |                    |                   | 0.00          | 0.00           |  |
| Departmental Equipment             | 089730                  | 1730    |                    |                   | 0.00          | 0.00           |  |
| Equipment Held in Trust-Federal    | 089731                  | 1731    |                    |                   | 0.00          | 0.00           |  |
| Equipment Held in Trust-Other      | 089732                  | 1732    |                    |                   | 0.00          | 0.00           |  |
| Vehicles                           | 089735                  | 1735    |                    |                   | 0.00          | 0.00           |  |
| Libr Bks & Materials-Depr          | 089740                  | 1740    |                    |                   | 0.00          | 0.00           |  |
| Libr Bks & Materials- Non-Depr     | 089741                  | 1741    |                    |                   | 0.00          | 0.00           |  |
| Museums/Collections                | 089744                  | 1744    |                    |                   | 0.00          | 0.00           |  |
| Art/Hist Treasures-Privately Owned | 089746                  | 1746    |                    |                   | 0.00          | 0.00           |  |
| Assets Held in Trust               | 089747                  | 1747    |                    |                   | 0.00          | 0.00           |  |
| Livestock                          | 089750                  | 1750    |                    |                   | 0.00          | 0.00           |  |
| Construction in Progress           | 089755                  | 1755    |                    |                   | 0.00          | 0.00           |  |
| Land Use Rights-Permanent          | 089760                  | 1760    |                    |                   | 0.00          | 0.00           |  |
| Computer Software-Intangable       | 089765                  | 1765    |                    |                   | 0.00          | 0.00           |  |
|                                    |                         |         | 0.00               | (                 | 0.00          | 0.00           |  |
|                                    |                         |         |                    |                   |               |                |  |
|                                    |                         |         |                    |                   |               |                |  |
| Prepared by:                       |                         |         |                    | If not            | Zero, then    | used to below  |  |
| Reviewed by                        | Date                    |         |                    | there             | is an issue   | Flux question  |  |
| Reviewed by:                       | Date                    |         |                    |                   |               | i iux ques     |  |

#### TBAR003 – Laserfiche Report

| TBAR003<br>04/01/25 | TOTAL OF ASSET/CO<br>CAMPUS: | DMPONENTS ON<br>01 STATU | FILE<br>JS: A    | PAGE: 1            |
|---------------------|------------------------------|--------------------------|------------------|--------------------|
| GL with<br>Assets   | ASSET ACCT                   | TOTAL ITEMS              | TOTAL VALUE      | Asset<br>costs per |
|                     | 0-89700-1700                 | 42                       | 14,195,907.84    | GL                 |
|                     | 0-89705-1705                 | 295                      | 177,846,292.57   |                    |
|                     | 0-89712-1712                 | 73                       | 20,471,054.19    |                    |
|                     | 0-89715-1715                 | 130                      | 124,589,611.60   |                    |
|                     | 0-89720-1720                 | 3                        | 2,254,026.78     |                    |
|                     | 0-89730-1730                 | 180                      | 27,064,485.85    |                    |
|                     | 0-89735-1735                 | 43                       | 15,964,636.74    |                    |
|                     | 0-89740-1740                 | 18                       | 48,009.03        |                    |
|                     | 0-89744-1744                 | 27                       | 70,361.26        |                    |
|                     | 0-89755-1755                 | 116                      | 1,267,347,776.01 |                    |
|                     | 0-89765-1765                 | 14                       | 39,559,124.02    |                    |
| CAMPUS STATUS TO    | TAL *-****-                  | 941                      | 1,689,411,285.89 |                    |

[11]

#### TBAR003 – Screen 080 (FAMIS)

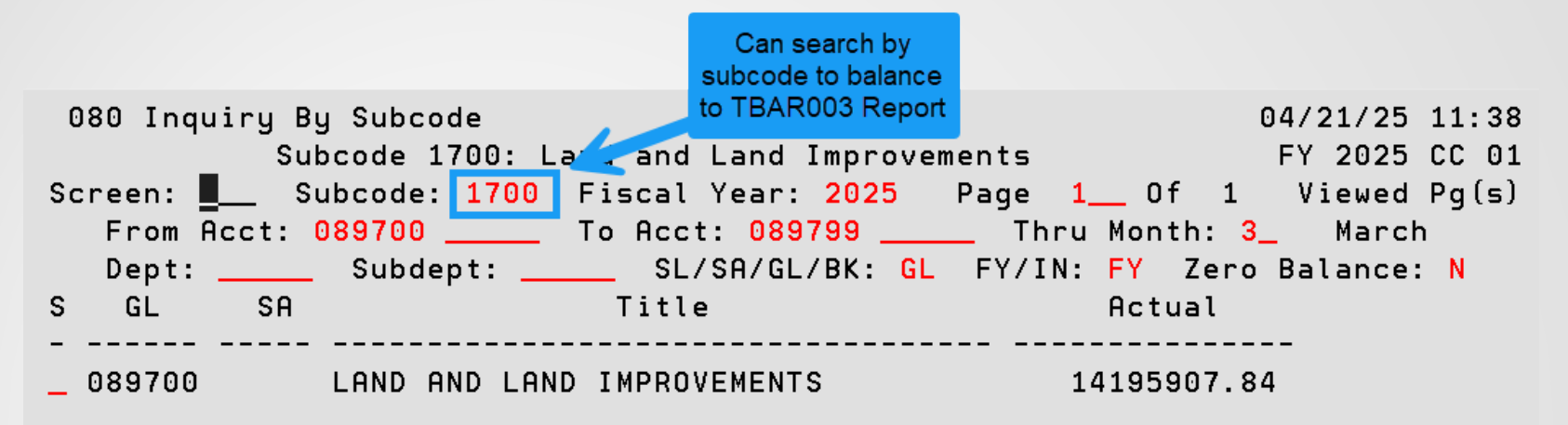

Grand Total for 1700: 14195907.84 \*\*\* Press ENTER to view more GL Accounts \*\*\* Enter-PF1---PF2---PF3---PF4---PF5---PF6---PF7---PF8---PF9---PF10--PF11--PF12---Hmenu Help EHelp Bkwd Frwd

#### TBAR003 – Screen 018 (FAMIS)

| 018 GL 6 Digit List          |                 |                | 04/21/25 11:40 |
|------------------------------|-----------------|----------------|----------------|
| LAND AND                     | LAND IMPROVEMEN | TS             | FY 2025 CC 01  |
| Screen: Account: 089700 170  | 00 Fiscal Year  | : 2025         |                |
| Thru Month: 3_ Mar           | rch             |                |                |
| Department: SOBA Resp Perso  | on: DOCKERY, DO | ROTHY A Flags: | DF             |
|                              |                 |                | N N            |
| Account                      | YTD             | Current Month  | YTD Thru       |
| Control Description I        | Begin Balance   | March          | March          |
|                              |                 |                |                |
| 1700 Land and Land Improveme | 5278527.30      |                | 14195907.84    |
| 3800 Fund Bal-Plant          | 5278527.30-     |                | 14195907.84-   |
| 4400 Purchase of Plant Asset |                 |                | 8917380.54-    |

\* Partial Acct Total 0.00 0.00 8917380.54-Enter-PF1---PF2---PF3---PF4---PF5---PF6---PF7---PF8---PF9---PF10--PF11--PF12---Hmenu Help EHelp

#### TBAR003 – Out of Balances

- Timing issue when processing at Month End Close if wrong batch date is used
  - These will usually fix themselves in the following month

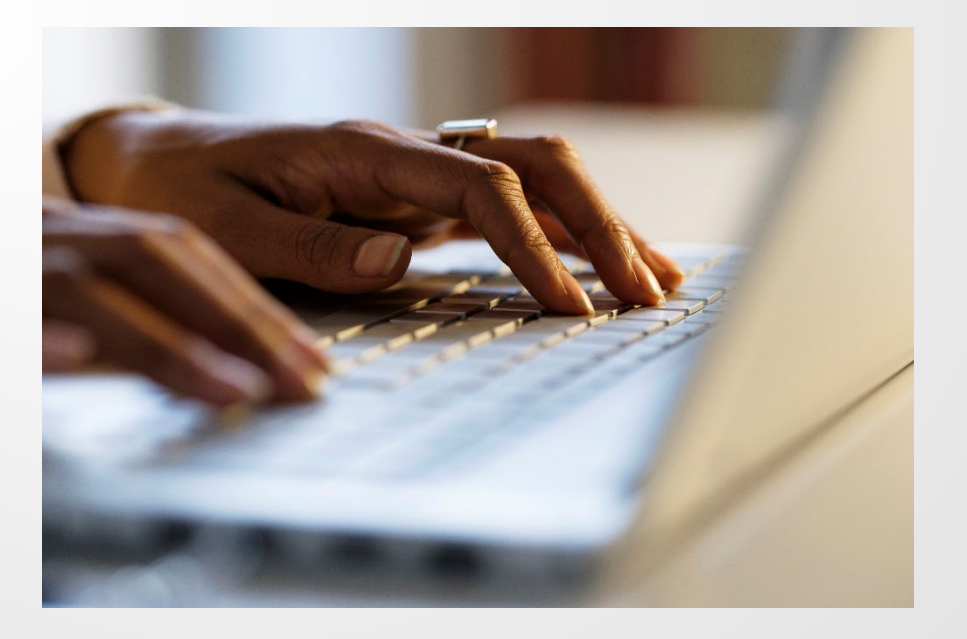

#### TBAR010

- TBAR010 is clearing all Acquisition PO (4400 account) for Year end. The FFX & FRS must equal each other for Expended for Plant Facilities (N-2).
- Cumulative for all FY
- Expenditure Reconciliation in FY for all Vouchers coded to 8XXX (Capital) & 5XXX (Controlled)
- Automatically ran by FAMIS with Month End Closing
- Can be requested to be ran weekly through FAMIS request
- Only looks that 8XXX codes were used and doesn't check that GLs match
- This is where 095 Report may have variances
- Always use Acquisition PO when reconciling TBAR010. (This includes cost corrections)

#### TBAR010 – Laserfiche Report

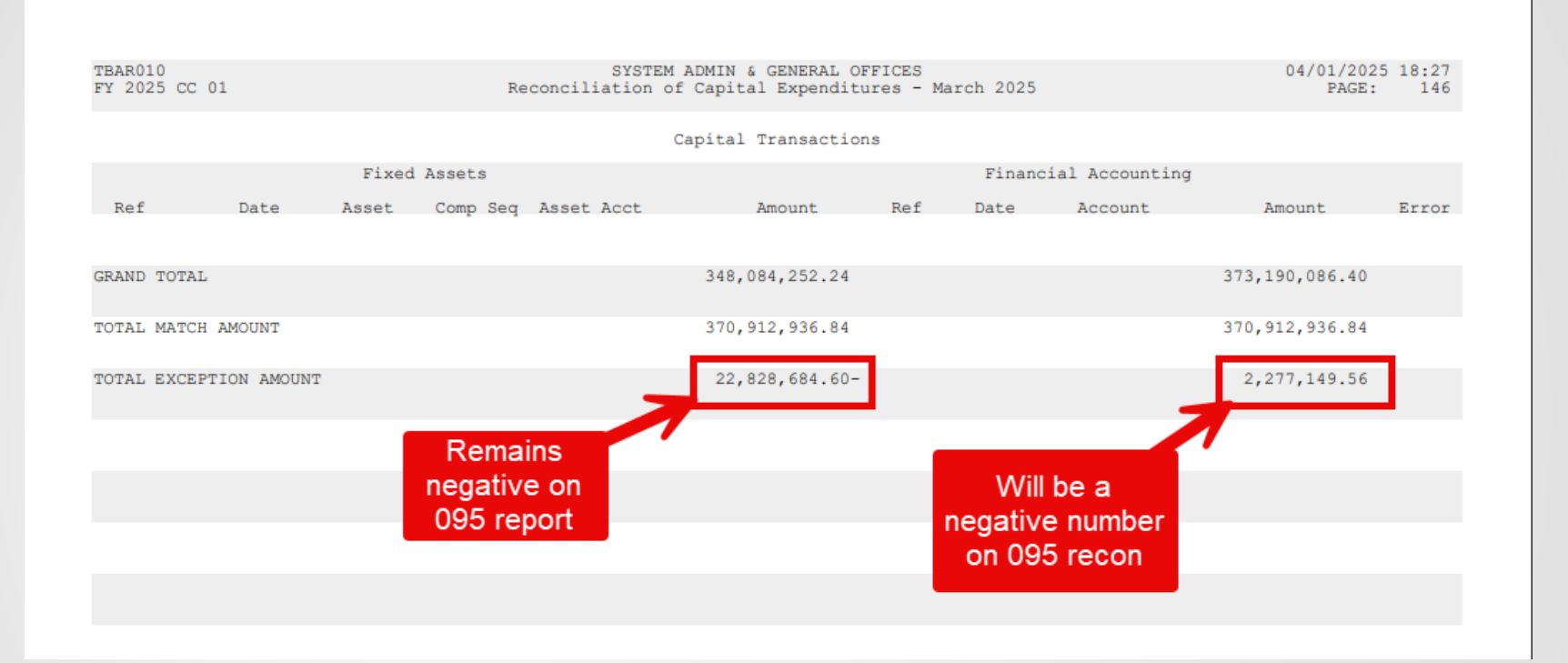

 This is the Capital Transaction page of TBAR010. These numbers will be used to balance the FBMR095 Reconciliation.

## TBAR010 – Out of Balances

- Cost Corrections when Acquisition PO not used
- Fund Source changes
- Corrections not completed on FRS side (i.e. DCRs stuck in routing)

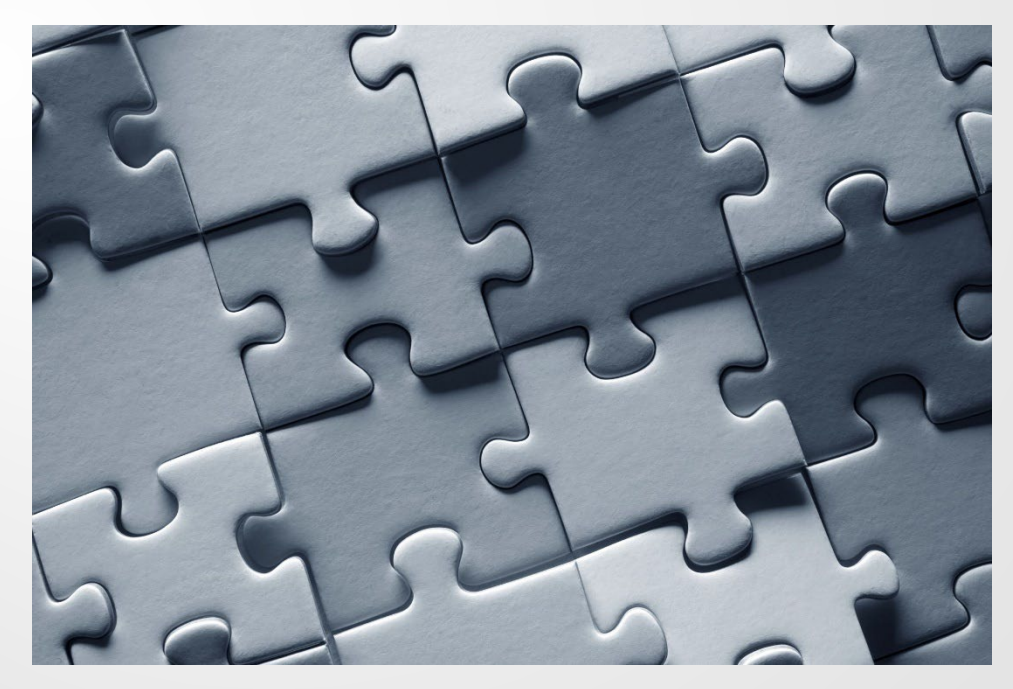

## TBAR010 – Business Objects

A Business Objects version of the Laserfiche TBAR010 can be found at the below path:

TAMUS Publications -> Financial Reports -> EDW00235

**Exceptions Only:** 

TAMUS Shared -> Fixed Assets -> TBAR010 Exceptions Only

 These reports can be used to obtain TBAR010 data on demand

## Questions

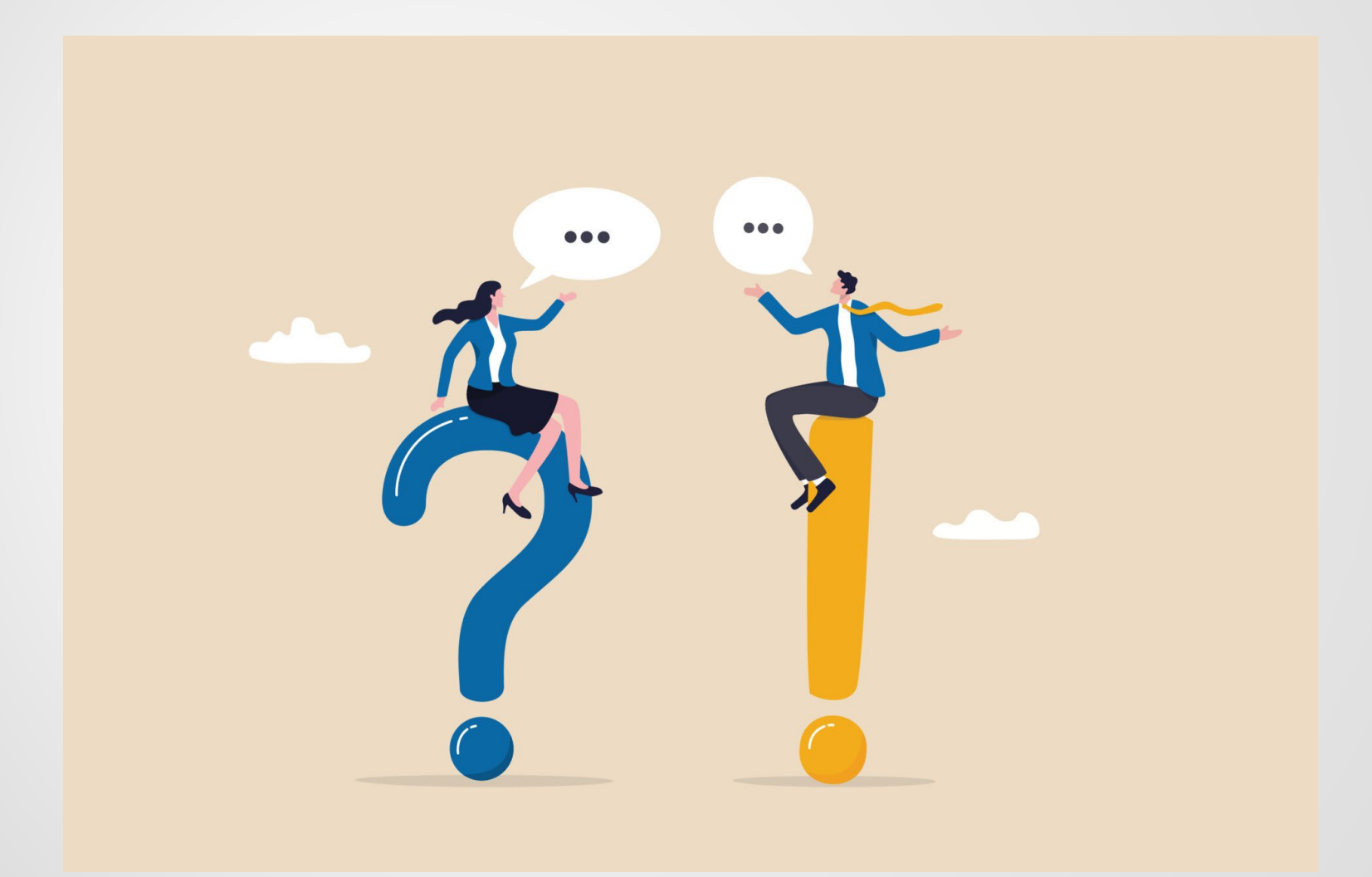

(19)

#### Next

#### Fleet Management

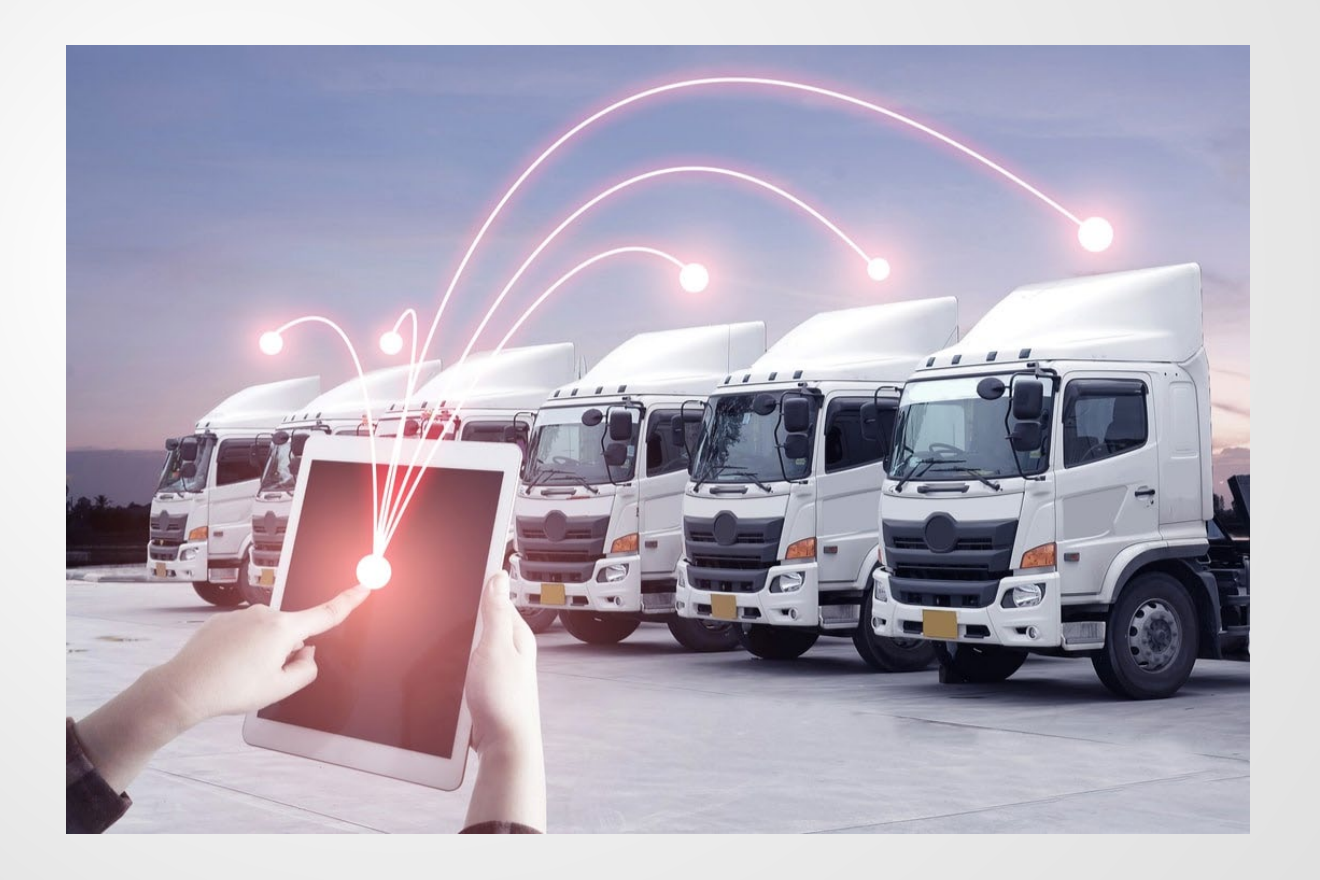

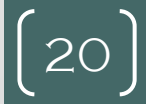